## WALLET CARD

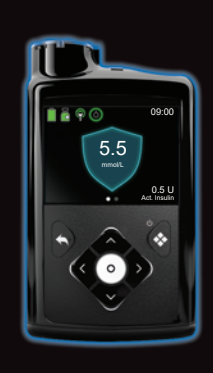

MiniMed<sup>™</sup> 780G System

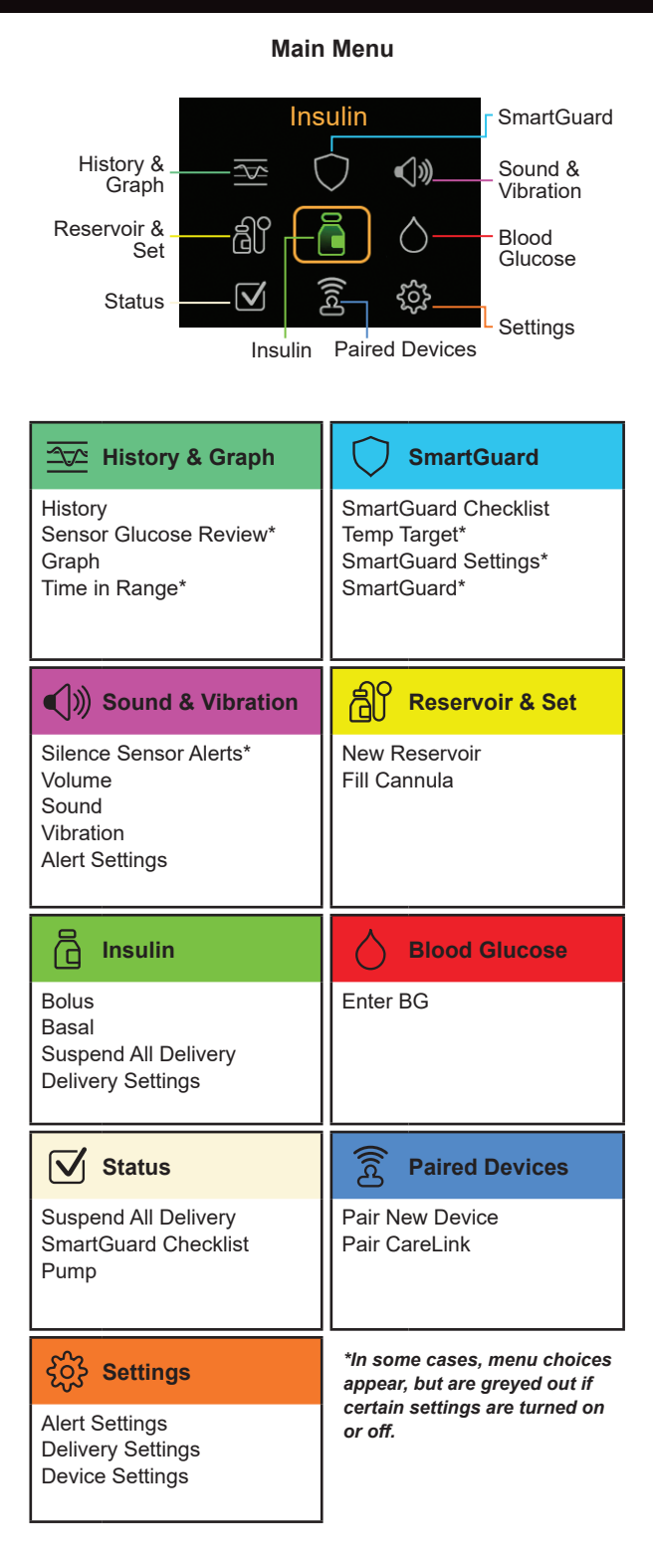

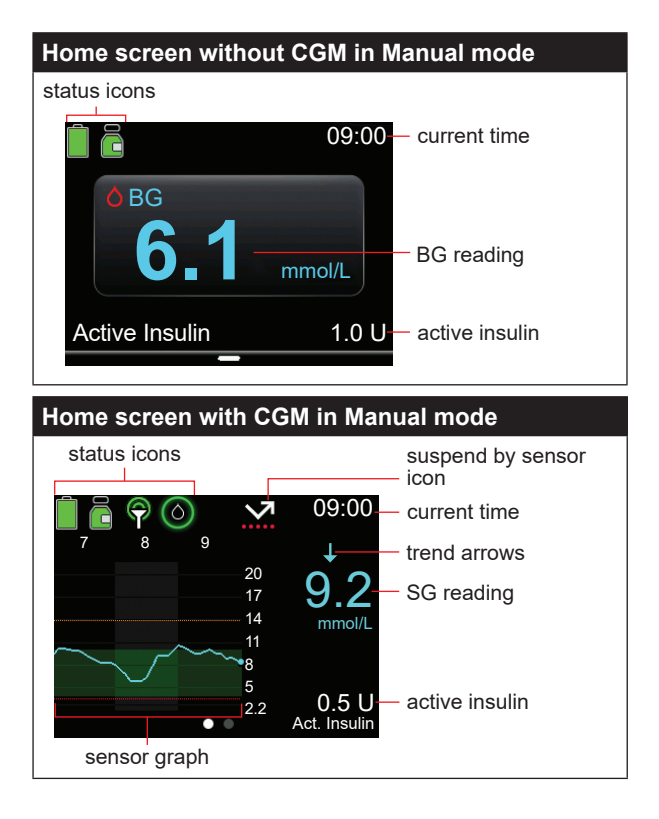

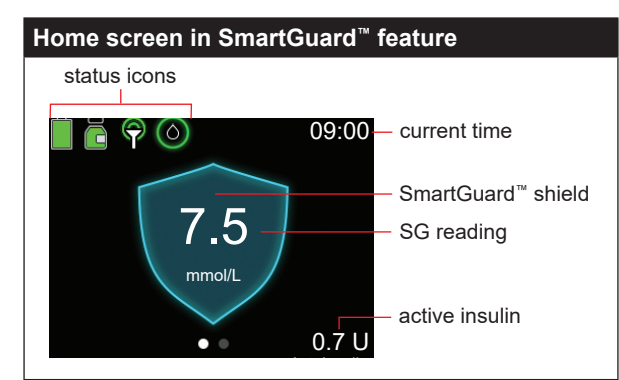

| Stopping and resuming insulin delivery                                                                                                    |                                                                                                    |
|----------------------------------------------------------------------------------------------------|----------------------------------------------------------------------------------------------------|
| Stopping all insulin<br>delivery<br>The Suspend All<br>Delivery option stops<br>all insulin delivery<br>(basal and bolus).                                                                                                    | <ol> <li>To stop all insulin delivery:</li> <li>1. From the Home screen, press ☺<br/>and select Ğ.</li> <li>2. Select Suspend All Delivery.</li> <li>3. Select Yes when prompted.</li> </ol>                                                                                                    |
| Resuming basal<br>insulin delivery<br>The Resume Basal<br>option restarts<br>the basal delivery<br>after the pump has<br>been suspended.<br>The Resume Basal<br>option does not<br>restart a bolus<br>delivery.                                                                                              | <ol> <li>To resume basal insulin delivery:</li> <li>1. From the Home screen, press          <ul> <li>and select </li> <li>Belect Resume Basal.</li> <li>Select Yes when prompted.</li> </ul> </li> <li>NOTE: Basal insulin delivery can be manually resumed during a Suspend before low or Suspend on low event.</li> </ol>                                                                                                    |
| Stopping a bolus<br>delivery<br>The Stop Bolus<br>option stops a bolus<br>delivery only. The<br>Stop Bolus option<br>does not stop the<br>basal delivery.                                                                                                    | <ul> <li>To stop a normal bolus, or the Now portion of a Dual Wave<sup>™</sup> bolus:</li> <li>1. From the Home screen, press  and select  .</li> <li>2. Select Stop Bolus.</li> <li>3. Select Yes when prompted.</li> <li>4. Select Done.</li> <li>To stop a Square Wave<sup>™</sup> bolus or the Square portion of a Dual Wave<sup>™</sup> bolus:</li> <li>1. From the Home screen, press  and select  .</li> <li>2. Select Bolus.</li> <li>3. Select Stop Bolus.</li> <li>4. Select Yes when prompted.</li> <li>5. Select Done.</li> </ul> |
| Manually resuming<br>basal insulin<br>delivery during a<br>Suspend before<br>low or Suspend on<br>Low event.<br>If unable to wait<br>for the pump to<br>automatically<br>resume the basal<br>insulin during a<br>Suspend before<br>low or Suspend on<br>low event, manually<br>resume the basal<br>delivery. | <ul> <li>To manually resume basal insulin delivery:</li> <li>1. From the Home screen, press  and select  .</li> <li>2. Select Resume Basal.</li> <li>3. Select Resume Basal again.</li> <li>4. Select Yes when prompted.</li> </ul>                                                                                                    |

© 2020 Medtronic. All rights reserved. Medtronic, Medtronic logo and Further, Together are trademarks of Medtronic. <sup>™</sup> Third party brands are trademarks of their respective owners. All other brands are trademarks of a Medtronic company.

MiniMed<sup>™</sup>, SmartGuard<sup>™</sup>, Dual Wave<sup>™</sup>, and Square Wave<sup>™</sup> are trademarks of Medtronic MiniMed, Inc.

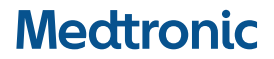

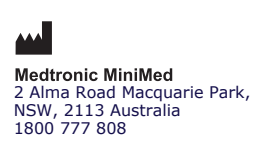

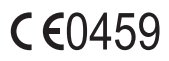